# **PayPal Usage Document**

## For the Administrator,

Before choosing the PayPal as the default payment gateway, the Administrator must know some things.

First, the DUT system only accepts the Completed payment<sup>1</sup>, which the payment has been completed and the funds have been added successfully to the merchant's account balance. Any other payment will not be accepted and considered as the failed payment, when this happened, the DUT system will alert this situation to the customer and the merchant.

Secondly, each account resource created after the customer paid the payment. If there is no account resource for the customer who had paid suddenly, the Administrator must manually refund the funds back to the customer according to the Transaction ID. Also, the customer must ask for his/her funds from the Administrator according to the Transaction ID.

### The PayPal setting on DUT

- 1. Leave the merchant's PayPal account in the Business field.
- 2. Choose the currency code, the same as the one left in the merchant's profile in the PayPal site.
- 3. Copy the Identity Token from the merchant's profile in the PayPal site.
- 4. The current PayPal payment gateway is <u>www.paypal.com/cgi-bin/webscr</u>.
- 5. Please leave the Administrator's email address in Advanced/Syslog/Email portion.

#### The Merchant's Profile Setting

To make the PayPal function work smoothly on the DUT, the Admin must follow suggestions below,

1. Admin must have the Premier or Business account in PayPal.

Login the PayPal web page <u>http://www.paypal.com</u> and then check out the [Profile] option.

- In [Website Payment Preferences] option
- 2. Set "Auto Return" on.
- 3. Assign "Return URL" to be <u>http://1.1.1.1/pdt.cgi</u>
- 4. Set "Payment Data Transfer" on and then copy the "Identity Token" to the PayPal

Identity Token field in the credit card page on the DUT Web Server.

5. Suggest set "PayPal Account Optional" to on. If it were off, the customer will be asked to create a PayPal account before making this payment.

| and a second second                                | Course & Bernstein                                                                                                    | Downset Marries                                                                                                    | Minchast Carolina                                                                                                    |
|----------------------------------------------------|----------------------------------------------------------------------------------------------------|----------------------------------------------------------------------------------------------------|----------------------------------------------------------------------------------------------------|
| and a second second                                |                                                                                                    | Telephone and the                                                                                                    | Personal and a second second s |
| Gerniew                                            | Add Funder                                                                                                    | History Profile                                                                                                    |                                                                                                    |
| Webs                                               | sits Payment P                                                                                                    | references                                                                                                    | Read, to Postty, Const                                                                                                    |
| Auto I<br>Auto Pi<br>after pi<br>Ros, b            | Return for Websit<br>sturn for Visitofa Pa<br>aynant completion<br>martices, fullecopte<br>auto Batans; and<br>C1                                                                            | ta Paymenta<br>veenti binga yoor busen<br>Aato Retain applea to Rej<br>est, and Bropping Cart. p<br>te<br>M                                                                                                    | beš to voer webste mnediatel<br>Gel Vebste Payments, including<br>ant Mee                                                                                                    |
| Autom<br>The United                                | 1992, this the still the                                                                                                    | a will be point to indirect your                                                                                                    | satoleen aan perieet congleten.                                                                                                    |
|                                                    | Antore Life (1)                                                                                                    | 25.1.1100.00                                                                                                    |                                                                                                    |
| -                                                  | they ill. Regainment                                                                                                    | day The following interview of                                                                                                    | parent to perfer to set up have first-                                                                                                    |
| :                                                  | Por the size appears<br>restances, that will<br>and that the transis<br>from much previde or<br>that payment frames<br>to employ. There you<br>a receipt for your po-<br>account at prevalle | erit, you must privide ve<br>heig the lauger understan<br>chin has been utagettele<br>disage on the page sheat<br>action details will be small<br>for our payment, four b<br>arthaux hus been vessied<br>office pay payers and of a<br>utaget state. | Gage in the page displayed by t<br>that the payment has seen to<br>yed by the Tenan JM, their expla-<br>of to the future<br>remarker has been completed, i<br>to you, thus way for an open of<br>any dottake of the talestaction.                                                                                                    |
| Players<br>Hayers<br>and the<br>your Pa<br>your Pa | ent Data Transfe<br>d Data Transfer allo<br>de The care of Paye<br>etum URL, Please net<br>a Return.                                                                                         | er (optional)<br>et jeu te receve natifica<br>en Cata Transfer deped<br>te that in order to use Re                                                                                                    | test af buildeathd pag-serts as th<br>s ye leve sudges configuration in<br>ment Data Transfer, you reast b                                                                                                    |
|                                                    | Peprecetitieta arc                                                                                                    | ine<br>art                                                                                                    |                                                                                                    |
|                                                    | Ideataby Tokenic COT                                                                                                    | erubin billiotekoningunowi                                                                                                    | europation and the advances                                                                                                    |
| Energy                                             | pied Website Pa                                                                                                    | errents                                                                                                    | and to be descent on the second                                                                                                    |

6. Leave others default. That is "Encrypted Website Payments" is off and "Contact Telephone Number" is off.

| Encrypted Website Payments<br>Using encryption whereas the security of website payments by discreasing the passibility<br>that a sing party case execution to cate in your batter code. If you place on only using<br>encrypted batters you can block payments flow non-encrypted ones. |     |
|----------------------------------------------------------------------------------------------------|-----|
| Lawn none doubt Transmith Historia Raymentia                                                                                                    |     |
| <br>Note: If you wishle Grangated Website Reviewets, all of your key flow, Janatons, and tousarystone suttains want be encrypted visions of the following methods:                                                                                                    | - 1 |
| · using the latter Eactory with the security settings anabled.                                                                                                    |     |
| <ul> <li>tring you ave code, you encrypt all weakling payments before conding they to<br/>Reptile.</li> </ul>                                                                                                    | I   |
| By elidency that Nexture, any Rey Now, Develon, or Subscription butten that is net<br>encrypted will be expected by YS/PAL                                                                                                    | I   |
| Miscli Ham-encrypted (CO)<br>Website Payments (CO)                                                                                                    |     |
|                                                                                                    | - 1 |
| PayPal Account Optional<br>Were this feature in turned on, your customers will go through an optimized checksus<br>suppliance. This feature is assisted for kuy took, limitations, and shapping Cart before;<br>but you for tuskizingtion before, <u>Lamin Mann</u>                     |     |
| Pagetal Accessed 18:00<br>Reference                                                                                                    |     |
| Contract Telephone Number<br>when so, actuals the option, your customers will be aiked to schule a Contact<br>Telephone Justier with their payment adomation. <u>Juan Mark</u>                                                                                                    |     |
| Nate: Selecting Ge (Regained Field) could have a regardla effect on buyer conversion                                                                                                    |     |
| Landaud Telephone C-On (Optimial Faile)                                                                                                    |     |
| ch (Required Keld)                                                                                                    |     |
| 4 Off (ZasEv) recommends this aptent)                                                                                                    |     |
| Itaal Garrel                                                                                                    |     |
| There is a second                                                                                                    |     |
|                                                                                                    |     |

- In [Payment Receiving Preferences] option
- 7. Suggest enable the option of "Block payments from user who: Pay with eCheck for website and …" Because payment with eCheck will result in pending, and the DUT system cannot accept any pending payment.

| My Account                                       | Sout Money                                                                                                    | Req                                        | aest Money                                | Mendant Services                       |  |
|--------------------------------------------------|----------------------------------------------------------------------------------------------------|--------------------------------------------|-------------------------------------------|----------------------------------------|--|
| <br>Carriere                                     | Add Funds                                                                                                    | (estory                                    | Profile                                   |                                        |  |
| Paym                                             | ent Receiving                                                                                                    | Protect                                    | ences                                     | Bask to Politic Linemany               |  |
| Rhath par<br>C. You<br>W. No.<br>C. Agita        | gmarik kariti.K.                                                                                                 | anti uto                                   | da nat privile i                          | a Cardeeant address:                   |  |
| Thick part<br>(* 1946)<br>(* 1966)<br>(# 1946)   | gioenidic cand: to no<br>accept them and o<br>the                                                                | ciry is shared                             | eay t do nút hel<br>m to U.S. Defei       | a<br>t                                 |  |
| Mack an<br>Yos Way<br>E Yes,<br>F 196, I         | cidental payments<br>prevent al odent<br>black multiple pay<br>allow multiple pay                                | i<br>hi polyeralet<br>mariti pari          | t By Booking (b)<br>Wyseer ID<br>Wysee ID | gill alte evolue (De                   |  |
| Block pa<br>(** Have<br>** Botist<br>(# da<br>## | ements from users<br>remains. D. PayRel a<br>to payments from<br>mixed, you may arrient<br>acted you may arrient | urha:<br>Ecounto<br>the Pay An<br>an Demak | yorki sultali of<br>Payment Will For      | the Sand Mening Tall:<br>your hannes ( |  |
| see. Fit                                         | 0.0<br>Internet                                                                                                  |                                            |                                           |                                        |  |
| bioct pa<br>gr 4 m v<br>mater                    | yments fran Laats<br>vith acheol: far we<br>ite payments arce                                                    | rufus<br>Balta and t<br>st. ettay          | linet Lago poye                           | write, or German kann transfer fur al  |  |
| Display 1<br># Test<br>C Teo                     | ledd lleytructions t                                                                                             | s Seller' te                               | int may a field                           |                                        |  |
| The Creconstant                                  | dit Card Statument                                                                                               | Norme in P                                 | he name that wi                           | f appear or your casherway credit      |  |
| The risk                                         | e carlor 11 April                                                                                                | -iumerik si                                | And test is long                          | pti, including spaces.                 |  |
| Per some<br>including                            | s payments, the ro                                                                                               | erre can be                                | r entended to 13                          | Laghannament sharactars in langin,     |  |

## For the Customer,

Before the customer chooses the PayPal as the payment platform, he/she must know some things.

First, the customer purchases the account resource in DUT through the PayPal payment platform. The customer must know that after he/she finished the payment, he/she must return back to the DUT system to get his/her account resource, else the DUT system have no idea the payment successful or not.

Secondly, each account resource created after the customer paid the payment. If there is no account resource for the customer who had paid suddenly, the Administrator must manually refund the funds back to the customer according to the Transaction ID. Also, the customer must ask for his/her funds from the Administrator according to the Transaction ID.

#### How to purchase the account resource through the PayPal platform?

 Choose any one credit-card icon displayed on the Login page and then choose any one service selection. Click "Submit Transaction and Login" button to pay on the PayPal web site.

[Have a PayPal account]

- 2) Directly enter the PayPal username/password to continue. And then review the payment and pay it if everything correct.
- 3) After paid, the browser will show a security alert and just click "Yes" to continue. Or click the blue "click here" link to return back to the DUT system. Don't close the browser at this moment, else this DUT system will have no idea about this payment successful or not.
- 4) After return back to the DUT system, the username and password will be created for this payment.

| RegRal |                                                                                                    | togged in er VINCENT@HVMDUNELCOM.TW |
|--------|----------------------------------------------------------------------------------------------------|-------------------------------------|
|        | seller00@premier.com.tw                                                                                             | DapDal                              |
|        | You Made A Payment                                                                                                  |                                     |
|        | Your payment for \$1.88 USD has been completed.                                                                     |                                     |
|        | If you are not redirected within 10 seconds dick here.                                                              | I                                   |
|        | About   Accounts   Hers   Howard   Security Center   Contact us   Us<br>Genefatoru   Julius   Hau Cent   Rabitratis | ier Agreement 1                     |
|        | Copyright (p. 1999-2006 PayPal, All rights reserved.<br>Information about FOIC para-through insurance               |                                     |
|        |                                                                                                    |                                     |

[Don't have a PayPal account]

- 5) Just pay with Credit-Card. The Credit-Card related information must be filled up in the PayPal web site to continue this payment.
- 6) After paid, click "Return to Merchant" blue link directly to return back to the DUT system. Don't go to sign up the PayPal account at this moment, else the DUT system will have no idea about this payment successful or not.

| RegRell | logged in as V9K29/R@HW4EL1HL.COH TW                                                                                                    |
|---------|----------------------------------------------------------------------------------------------------|
|         | seller00@premier.com.tw                                                                                                    |
|         | Thank You for your payment.                                                                                                    |
|         | Copyright © 1399-0000 Tayliel. All rights reserved.<br>Consumer addressly: Payliel Hs. Ltd., the holder of Payliel's a stored value<br>facility, does not require the approval of the Monstary Additionty of Singapore.<br>Users are advand to read the terms and constrancy carefully.<br>Party Patient For Party Patients Party Patients |

| 1                                        |                                                                             |  |  |  |
|------------------------------------------|-----------------------------------------------------------------------------|--|--|--|
| *Reference from PayPal integration guide |                                                                             |  |  |  |
| Payment status                           | Explanation                                                                 |  |  |  |
| Cancelled-Reversal                       | This means a reversal has been canceled. For example, you won a dispute     |  |  |  |
|                                          | with the customer, and the funds for the transaction that was reversed have |  |  |  |
|                                          | been returned to you.                                                       |  |  |  |
| Completed                                | The payment has been completed, and the funds have been added               |  |  |  |
|                                          | successfully to your account balance.                                       |  |  |  |
| Denied                                   | You denied the payment. This happens only if the payment was previously     |  |  |  |
|                                          | pending because of possible reasons described for the PendingReason         |  |  |  |
|                                          | element.                                                                    |  |  |  |
| Failed                                   | The payment has failed. This happens only if the payment was made from      |  |  |  |
|                                          | your customer's bank account.                                               |  |  |  |
| Pending                                  | The payment is pending. See PendingReason for more information.             |  |  |  |
| Refunded                                 | You refunded the payment.                                                   |  |  |  |
| Reversed                                 | A payment was reversed due to a chargeback or other type of                 |  |  |  |
|                                          | reversal. The funds have been removed from your account balance and         |  |  |  |
|                                          | returned to the buyer. The reason for the reversal is specified in the      |  |  |  |
|                                          | reason_code variable.                                                       |  |  |  |
| Processed                                | A payment has been accepted                                                 |  |  |  |